# 确定由于证书问题导致的ASA智能许可故障

 日 录

 節介

 先決条件

 要求

 使用的组件

 背景信息

 门题

 系统日志和调试输出

 解決方案

 验证

 根CA证书更改—2018年10月

 运行ASA的4100/9300平台

 解決步骤

 需要符合联邦信息处理标准(FIPS)的ASA软件安装

 相关信息

# 简介

本文档介绍如何确定由于证书握手失败导致的ASA智能许可故障。

## 先决条件

### 要求

本文档没有任何特定的要求。

使用的组件

本文档不限于特定的软件和硬件版本。

本文档中的信息都是基于特定实验室环境中的设备编写的。本文档中使用的所有设备最初均采用原 始(默认)配置。如果您的网络处于活动状态,请确保您了解所有命令的潜在影响。

### 背景信息

本文档介绍如何应对2016年3月和2018年10月发生的更改,在这些更改中,主机tools.cisco.com的 Web服务器被迁移到不同的根证书颁发机构(CA)证书。迁移后,某些ASA(自适应安全设备)设备 在注册ID令牌或尝试更新当前授权时无法连接到智能软件许可门户(托管在tools.cisco.com上)。这被 确定为与证书相关的问题。具体而言,提交给ASA的新证书由不同于ASA预期并预加载的中间CA进 行签名。

### 问题

尝试向智能软件许可门户注册ASAv时,注册失败,出现连接或通信故障。show license registration和call-home test profile license命令显示这些输出。

#### <#root>

ASAv#

show license registration

Registration Status: Retry In Progress. Registration Start Time: Mar 22 13:25:46 2016 UTC Registration Status: Retry In Progress. Registration Start Time: Mar 22 13:25:46 2016 UTC Last Retry Start Time: Mar 22 13:26:32 2016 UTC. Next Scheduled Retry Time: Mar 22 13:45:31 2016 UTC. Number of Retries: 1. Last License Server response time: Mar 22 13:26:32 2016 UTC. Last License Server response message:

Communication message send response error

#### <#root>

ASAv#

call-home test profile License

INFO: Sending test message to DDCEService ERROR: Failed:

CONNECT\_FAILED(35)

但是,ASAv可以解析tools.cisco.com并通过TCP ping在TCP端口443上连接。

### 系统日志和调试输出

尝试注册后ASAv上的Syslog输出可显示以下内容:

#### <#root>

%ASA-3-717009: Certificate validation failed. No suitable trustpoints found to validate certificate serial number: 250CE8E030612E9F2B89F7058FD, subject name: cn=VeriSign Class 3 Public Primary Certification Authority - G5,ou=(c) 2006 VeriSign\, Inc. - For authorized use only,ou=VeriSign Trust Network,o=VeriSign\, Inc.,c=US, issuer name: ou=Class 3 Public Primary Certification Authority,o=VeriSign\, Inc.,c=US . %ASA-3-717009: Certificate validation failed. No suitable trustpoints found to validate certificate serial number: 513FB9743870B73440418699FF, subject name:

cn=Symantec Class 3 Secure Server CA - G4

,ou=Symantec Trust Network,o=Symantec

Corporation,c=US, issuer name: cn=VeriSign Class 3 Public Primary Certification Authority - G5,ou=(c) 2006 VeriSign\, Inc. - For authorized use only,ou=VeriSign Trust Network, o=VeriSign\, Inc.,c=US .

有关详细信息,请在尝试其他注册时运行这些debug命令。发现安全套接字层错误。

debug license 255 debug license agent all debug call-home all debug ssl 255

具体而言,此消息被视为输出的一部分:

error:14090086:SSL routines:SSL3\_GET\_SERVER\_CERTIFICATE:certificate verify
failed@s3\_clnt.c:1492

在默认ASAv配置中,有一个名为\_SmartCallHome\_ServerCA的信任点,该信任点已加载证书并颁 发给使用者名称"cn=Verisign Class 3 Secure Server CA - G3"。

#### <#root>

ASAv#

```
show crypto ca certificate
CA Certificate
 Status: Available
 Certificate Serial Number: 6ecc7aa5a7032009b8cebc2d491
 Certificate Usage: General Purpose
 Public Key Type: RSA (2048 bits)
 Signature Algorithm: SHA1 with RSA Encryption
 Issuer Name:
    cn=VeriSign Class 3 Public Primary Certification Authority - G5
    ou=(c) 2006 VeriSign\, Inc. - For authorized use only
    ou=VeriSign Trust Network
    o=VeriSign∖, Inc.
    c=US
 Subject Name:
    cn=VeriSign Class 3 Secure Server CA - G3
    ou=Terms of use at https:// verisign /rpa (c)10
    ou=VeriSign Trust Network
    o=VeriSign∖, Inc.
    c=US
 OCSP AIA:
    URL: http://ocsp verisign
 CRL Distribution Points:
    [1] http://crl verisign/pca3-g5.crl
 Validity Date:
```

start date: 00:00:00 UTC Feb 8 2010
end date: 23:59:59 UTC Feb 7 2020
Associated Trustpoints: \_SmartCallHome\_ServerCA

但是,在前面的系统日志中,ASA指示它从智能软件许可门户获取由中间版本"cn=Symantec Class 3 Secure Server CA - G4"签署的证书。

注:主题名称相似,但有两个差异;Verisign与Symantec位于开头,G3与G4位于结尾。

### 解决方案

ASAv需要下载包含正确中间和/或根证书的信任池以验证链。

在版本9.5.2及更高版本中,ASAv将信任池配置为在设备本地时间10:00 PM自动导入:

<#root>

ASAv#

sh run crypto ca trustpool

crypto ca trustpool policy auto-import ASAv#

sh run all crypto ca trustpool

crypto ca trustpool policy revocation-check none crl cache-time 60 crl enforcenextupdate auto-import auto-import url http://www.cisco.com/security/pki/trs/ios\_core.p7b auto-import time 22:00:00

如果是初始安装,并且域名系统(DNS)查找和Internet连接尚未启动,则自动导入尚未成功,需要手 动完成。

在较早版本(如9.4.x)上,设备上未配置trustpool auto-import,需要手动导入。

在任何版本上,此命令导入trustpool和相关证书:

<#root>

ASAv#

crypto ca trustpool import url http://www.cisco.com/security/pki/trs/ios\_core.p7b Root file signature verified. You are about to update the current trusted certificate pool with the 17145 byte file at http://www.cisco.com/security/pki/trs/ios\_core.p7b Do you want to continue? (y/n) Trustpool import: attempted: 14 installed: 14 duplicates: 0 expired: 0 failed: 0

### 验证

通过手动命令或本地时间晚上10:00之后导入信任池后,此命令将验证信任池中是否安装了证书:

<#root>

ASAv#

show crypto ca trustpool policy 14 trustpool certificates installed Trustpool auto import statistics: Last import result: FAILED Next scheduled import at 22:00:00 UTC Wed Mar 23 2016 Trustpool Policy Trustpool revocation checking is disabled CRL cache time: 60 seconds CRL next update field: required and enforced Automatic import of trustpool certificates is enabled Automatic import URL: http://www.cisco.com/security/pki/trs/ios\_core.p7b Download time: 22:00:00 Policy Overrides: None configured

注:在上一输出中,由于DNS在上次自动尝试时未运行,上次自动更新导入失败,因此它仍 将上次自动导入结果显示为失败。但是,运行了手动trustpool更新,并且成功更新了 trustpool(因此显示安装了14个证书)。

安装trustpool后,可以再次运行token registration命令以向智能软件许可门户注册ASAv。

<#root>

ASAv#

license smart register idtoken id\_token force

如果ASAv已注册到智能软件许可门户,但授权续订失败,也可以手动尝试这些操作。

<#root>

ASAv#

license smart renew auth

# 根CA证书更改 — 2018年10月

tools.cisco.com的根CA证书已于2018年10月5日(星期五)更改。

如果不允许与<u>http://www.cisco.com/security/pki/trs/ios\_core.p7b</u>通信,则当前部署的ASAv版本 9.6(2)及更高版本以及运行ASA的Firepower 2100不会受到此更改的影响。 默认情况下在前面提到 的所有ASA智能许可平台上启用证书自动导入功能。 "show crypto ca trustpool"的输出包含 "QuoVadis Root CA 2"证书:

CA Certificate Fingerprint: 5e397bddf8baec82e9ac62ba0c54002b Issuer Name: cn=QuoVadis Root CA 2 o=QuoVadis Limited c=BM Subject Name: cn=QuoVadis Root CA 2 o=QuoVadis Limited c=BM

对于新部署,您可以发出"crypto ca trustpool import default"命令并下载包含QuoVadis证书的默认思 科证书捆绑包。 如果不起作用,您可以手动安装证书:

asa(config)# crypto ca trustpoint QuoVadisRootCA2 asa(config-ca-trustpoint)# enrollment terminal asa(config-ca-trustpoint)# crl configure asav(config-ca-crl)# crypto ca authenticate QuoVadisRootCA2 Enter the base 64 encoded CA certificate. End with the word "quit" on a line by itself

----BEGIN CERTIFICATE-----

MIIFtzCCA5+gAwIBAgICBQkwDQYJKoZIhvcNAQEFBQAwRTELMAkGA1UEBhMCQkOx GTAXBgNVBAoTEFF1b1ZhZG1zIExpbW10ZWQxGzAZBgNVBAMTE1F1b1ZhZG1zIFJv b3QgQ0EgMjAeFw0wNjExMjQxODI3MDBaFw0zMTExMjQxODIzMzNaMEUxCzAJBgNV BAYTAkJNMRkwFwYDVQQKExBRdW9WYWRpcyBMaW1pdGVkMRswGQYDVQQDExJRdW9W YWRpcyBSb290IENBIDIwggIiMA0GCSqGSIb3DQEBAQUAA4ICDwAwggIKAoICAQCa GMpL1AOALa8DKYrwD4HIrkwZhR0In6spRIXzL4GtMh6QRr+jhiYaHv5+HBg6XJxg Fyo6dIMzMH1hVBHL7avg5tKifvVrbxi3Cgst/ek+7wrGsxDp3MJGF/hd/aTa/55J WpzmM+Yklvc/ulsrHHo1wtZn/qtmUIttKGAr79dgw8eTvI02kfN/+NsRE8Scd3bB rrcCaoF6qUWD4gXmuVbB1DePSHFjIuwXZQeVikvfj8ZaCuWw419eaxGrDPmF60Tp +ARz8un+XJiM9X0va7R+zdRcAitMOeGy1ZUtQofX1b0QQ7dsE/He3fbE+Ik/0XX1 ksOR1YqI0JDs3G3eicJ1cZaLDQP9nL9bFqyS2+r+eXyt66/3FsvbzSUr5R/7mp/i Ucw6UwxI5g69ybR2B1LmER0FcmMDBOAENisgGQLodKcfts1WZvB1JdxnwQ5hYIiz PtGo/KPaHbDRsSNU30R2be1B2MGyIrZTHN81Hdyhdyox5C315eXby0D/5YDXC20g /z0hD7osFRXq17PSorW+8oyWHhqPHWykYTe5hnMz15eWniN9gqRMgeKh0bpnX5UH oycR7hYQe7xFSkyyBNKr79X9DFHOUGoIMfmR2gyPZFwDwzqLID9ujWc9Otb+fVuI yV77zGHcizN300QyNQliBJIWENieJ0f70yHj+OsdWwIDAQABo4GwMIGtMA8GA1Ud EwEB/wQFMAMBAf8wCwYDVR0PBAQDAgEGMB0GA1UdDgQWBBQahGK8SEwzJQTU7tD2 A8QZRtGUazBuBgNVHSMEZzB1gBQahGK8SEwzJQTU7tD2A8QZRtGUa6FJpEcwRTEL MAkGA1UEBhMCQk0xGTAXBgNVBAoTEFF1b1ZhZG1zIExpbW10ZWQxGzAZBgNVBAMT E1F1b1ZhZG1zIFJvb3QgQ0EgMoICBQkwDQYJKoZIhvcNAQEFBQADggIBAD4KFk2f BluornFdLwUvZ+YTRYPENvbzwCYMDbVHZF34tHLJRqUDGCdViXh9duqWNIAXINzn g/iN/Ae4219NLmeyhP3ZRPx3UIHmfLTJDQtyU/h2BwdBR5YM++CCJpNVjP4iH2B1 fF/nJrP3MpCYUNQ3cVX2kiF495V5+vgtJodmVjB3pjd4M1IQWK4/YY7yarHvGH5K WWPKjaJW1acvvFYfzznB4vsKqBUsfU16Y8Zs10Q80m/DShcK+JDSV6IZUaUt10Ha B0+pUNqQjZRG4T7w1P0QADj10+hA4bRuVhoqzG9Yje0uRY/W6ZM/57Es3zrWIozc hLsib9D45MY56QSIPM0661V6bYCZJPVsAfv417CUW+v90m/xd2gNNWQjrLhVoQPR TUIZ3Ph1WVaj+ahJefivDrkRoHy3au000LYmYjgahwz46P0u05B/B5EqHdZ+XIWD mbA4CD/pXvk1B+TJYm5Xf6dQ1fe6yJvmjqIBxdZmv31h8zwc4bmCXF2gw+nYSL0Z ohEUGW6yhhtoPkg3Goi3XZZenMfvJ2II4pEZXNLxId26F0KC13GBUzGpn/Z9Yr9y 4aOTHcyKJloJONDO1w2AFrR4pTqHTI2KpdVG1/IsELm8VCLAAVBpQ570su9t+Oza 8e0x79+Rj1QqCyXBJhnEUhAFZdWCEOrCMcOu ----END CERTIFICATE-----

quit

INFO: Certificate has the following attributes: Fingerprint: 5e397bdd f8baec82 e9ac62ba 0c54002b Do you accept this certificate? [yes/no]: yes

Trustpoint CA certificate accepted.

% Certificate successfully imported

### 运行ASA的4100/9300平台

此问题影响现场运行依赖Firepower可扩展操作系统(FXOS)提供智能许可信息的ASA的大约 4100/9300:

受影响的设备:

<#root>

FP9300-1-A-A-A /license # show license all

Smart Licensing Status

Smart Licensing is ENABLED

Registration: Status: REGISTERED Smart Account: TAC Cisco Systems, Inc. Virtual Account: CALO Export-Controlled Functionality: Allowed Initial Registration: SUCCEEDED on Jul 01 18:37:38 2018 UTC Last Renewal Attempt: FAILED on Oct 09 17:32:59 2018 UTC

Failure reason: Failed to authenticate server

要解决此问题,您需要创建新的信任点并在FXOS中输入证书数据:

<#root>

FPR-2-A /license # scope security FPR-2-A /security # enter trustpoint QuoVadisRootCA2 FPR-2-A /security/trustpoint\* # set certchain Enter lines one at a time. Enter ENDOFBUF to finish. Press ^C to abort. Trustpoint Certificate Chain: (THIS PART NEEDS TO BE COPY/PASTED) > ----BEGIN CERTIFICATE----MIIFtzCCA5+qAwIBAqICBQkwDQYJKoZIhvcNAQEFBQAwRTELMAkGA1UEBhMCQk0x GTAXBgNVBAoTEFF1b1ZhZG1zIExpbW10ZWQxGzAZBgNVBAMTE1F1b1ZhZG1zIFJv b3QgQ0EgMjAeFw0wNjExMjQx0DI3MDBaFw0zMTExMjQx0DIzMzNaMEUxCzAJBgNV BAYTAkJNMRkwFwYDVQQKExBRdW9WYWRpcyBMaW1pdGVkMRswGQYDVQQDExJRdW9W YWRpcyBSb290IENBIDIwggIiMA0GCSqGSIb3DQEBAQUAA4ICDwAwggIKAoICAQCa GMpL1A0ALa8DKYrwD4HIrkwZhR0In6spRIXzL4GtMh6QRr+jhiYaHv5+HBg6XJxg Fyo6dIMzMH1hVBHL7avg5tKifvVrbxi3Cgst/ek+7wrGsxDp3MJGF/hd/aTa/55J WpzmM+Yklvc/ulsrHHo1wtZn/qtmUIttKGAr79dgw8eTvI02kfN/+NsRE8Scd3bB rrcCaoF6qUWD4gXmuVbB1DePSHFjIuwXZQeVikvfj8ZaCuWw419eaxGrDPmF60Tp +ARz8un+XJiM9XOva7R+zdRcAitMOeGy1ZUtQofX1b0QQ7dsE/He3fbE+Ik/0XX1 ksOR1YqI0JDs3G3eicJ1cZaLDQP9nL9bFqyS2+r+eXyt66/3FsvbzSUr5R/7mp/i Ucw6UwxI5g69ybR2B1LmEROFcmMDBOAENisgGQLodKcfts1WZvB1JdxnwQ5hYIiz PtGo/KPaHbDRsSNU30R2be1B2MGyIrZTHN81Hdyhdyox5C315eXby0D/5YDXC20g /zOhD7osFRXq17PSorW+8oyWHhqPHWykYTe5hnMz15eWniN9gqRMgeKhObpnX5UH oycR7hYQe7xFSkyyBNKr79X9DFHOUGoIMfmR2gyPZFwDwzqLID9ujWc9Otb+fVuI yV77zGHcizN300QyNQliBJIWENieJ0f70yHj+OsdWwIDAQABo4GwMIGtMA8GA1Ud EwEB/wQFMAMBAf8wCwYDVR0PBAQDAgEGMB0GA1UdDgQWBBQahGK8SEwzJQTU7tD2 A8QZRtGUazBuBgNVHSMEZzB1gBQahGK8SEwzJQTU7tD2A8QZRtGUa6FJpEcwRTEL MAkGA1UEBhMCQk0xGTAXBqNVBAoTEFF1b1ZhZG1zIExpbW10ZWQxGzAZBqNVBAMT E1F1b1ZhZG1zIFJvb3QgQ0EgMoICBQkwDQYJKoZIhvcNAQEFBQADggIBAD4KFk2f BluornFdLwUvZ+YTRYPENvbzwCYMDbVHZF34tHLJRqUDGCdViXh9duqWNIAXINzn g/iN/Ae4219NLmeyhP3ZRPx3UIHmfLTJDQtyU/h2BwdBR5YM++CCJpNVjP4iH2B1 fF/nJrP3MpCYUNQ3cVX2kiF495V5+vgtJodmVjB3pjd4M1IQWK4/YY7yarHvGH5K WWPKjaJW1acvvFYfzznB4vsKqBUsfU16Y8Zs10Q80m/DShcK+JDSV6IZUaUt10Ha B0+pUNqQjZRG4T7w1P0QADj10+hA4bRuVhogzG9Yje0uRY/W6ZM/57Es3zrWIozc hLsib9D45MY56QSIPM0661V6bYCZJPVsAfv417CUW+v90m/xd2gNNWQjrLhVoQPR TUIZ3Ph1WVaj+ahJefivDrkRoHy3au000LYmYjgahwz46P0u05B/B5EqHdZ+XIWD mbA4CD/pXvk1B+TJYm5Xf6dQ1fe6yJvmjqIBxdZmv31h8zwc4bmCXF2gw+nYSL0Z ohEUGW6yhhtoPkg3Goi3XZZenMfvJ2II4pEZXNLxId26F0KC13GBUzGpn/Z9Yr9y 4aOTHcyKJloJONDO1w2AFrR4pTqHTI2KpdVG1/IsELm8VCLAAVBpQ570su9t+Oza 8e0x79+Rj1QqCyXBJhnEUhAFZdWCEOrCMcOu ----END CERTIFICATE----->ENDOFBUF

<---manually type this on a new line after the ----END OF CERTIFICATE---- line and press ENTER

接下来,确认更改,然后续订许可证:

FPR-2-A /security/trustpoint\* # comm
FPR-2-A /security/trustpoint # scope license
FPR-2-A /license # scope licdebug

FPR-2-A /license/licdebug # renew

您现在必须确认许可已续订:

<#root>

FP9300-1-A-A-A /license/licdebug # show license all

Smart Licensing Status

Smart Licensing is ENABLED

Registration: Status: REGISTERED Smart Account: TAC Cisco Systems, Inc. Virtual Account: CALO Export-Controlled Functionality: Allowed Initial Registration: SUCCEEDED on Jul 01 18:37:38 2018 UTC

Last Renewal Attempt: SUCCEEDED on Oct 09 17:39:07 2018 UTC

Next Renewal Attempt: Apr 07 17:39:08 2019 UTC Registration Expires: Oct 09 17:33:07 2019 UTC

License Authorization: Status: AUTHORIZED on Oct 09 17:39:12 2018 UTC Last Communication Attempt: SUCCESS on Oct 09 17:39:12 2018 UTC Next Communication Attempt: Nov 08 17:39:12 2018 UTC Communication Deadline: Jan 07 17:33:11 2019 UTC

### 需要符合联邦信息处理标准(FIPS)的ASA软件安装

对于需要FIPS合规性的基于ASA的平台,QuoVadis根CA 2证书的导入可能会因不符合签名加密要 求而失败,并且以下消息可以显示:

Do you accept this certificate? [yes/no]: yes

Trustpoint CA certificate is not FIPS compliant. % Error in saving certificate: status = FAIL

作为适用于FIPS兼容的ASA安装的解决方法,请导入HydrantID SSL ICA G2中间证书。HydrantID SSL ICA G2证书如下所示,并符合sha256WithRSAEncryption签名算法要求,请参阅本文中显示的 文档,以便根据您的平台加载证书:

----BEGIN CERTIFICATE-----

MIIGxDCCBKygAwIBAgIUdRcWd4PQQ361VsNX1G5FY7jr06wwDQYJKoZIhvcNAQEL BQAwRTELMAkGA1UEBhMCQk0xGTAXBgNVBAoTEFF1b1ZhZG1zIExpbW10ZWQxGzAZ BgNVBAMTE1F1b1ZhZG1zIFJvb3QgQ0EgMjAeFw0xMzEyMTcxNDI1MTBaFw0yMzEy MTcxNDI1MTBaMF4xCzAJBgNVBAYTA1VTMTAwLgYDVQQKEydIeWRyYW50SUQgKEF2 YWxhbmNoZSBDbG91ZCBDb3Jwb3JhdGlvbikxHTAbBgNVBAMTFEh5ZHJhbnRJRCBT U0wgSUNBIEcyMIICIjANBgkqhkiG9w0BAQEFAAOCAg8AMIICCgKCAgEA9p1ZOA9+ H+tgdln+STF7bd0xvn0ERYyjo8ZbKumzigNePSwbQYVWuso76GI843yjaX2rhn0+ Jt0NVJM41jVctf9qwacVduR7CEi0qJgpAUJyZUuB9IpFWF1Kz1403Leh6URuRZ43 RzHaRmNtzkxttGBuOtAg+ilOuwiGAo9VQLgdONlqQFcrbp97/f08ZIqiPrbhLxCZ fXkYi3mktZVRFKXG62FHAuH1sLDXCKba3avDcUR7ykG4ZXcmp6k114UKa8JH0HPE NYyr0R6oHEL0GZMox1nQcFwuYMX9sJdAUU/9SQVXyA6u6Ytx1pZiC8ghXM1IE00T Q9+q5ppffSUDMC4V/5If5A6snKVP78M8qd/RMVswcjMUMEnov+wykwCbDLD+IReM A57XX+HojN+8XFTL9Jwge3z3Z1MwL7E54W3cI7f6cx05DVwoKxkdk2jRIg37oqS1 SU3z/bA9UXjHcT1/6BoLho2p9rWm6o1jANPeQuLHyGJ3hc19N8nDo2IATp70k1GP kd1qhIgrdkki7gBpanMOK98hKMpdQgs+NY4DkaMJqfrHzWR/CYkdyUCivFaepaFS K78+jVu1oCMOFOnucPXL2fQa3VQn+69+7mA324frjwZj9NzrHjdOa5UP7waPpd9W 2jZoj4b+g+1+XU1SQ+9DWiuZtvfDW++k0BMCAwEAAaOCAZEwggCNMBIGA1UdEwEB /wQIMAYBAf8CAQAweAYDVR0gBHEwbzAIBgZngQwBAgEwCAYGZ4EMAQICMA4GDCsG AQQBv1gAAmQBAjBJBgwrBgEEAb5YAAOHBAAwOTA3BggrBgEFBQcCARYraHR0cDov L3d3dy5oeWRyYW50aWQuY29tL3N1cHBvcnQvcmVwb3NpdG9yeTByBggrBgEFBQcB AQRmMGQwKgYIKwYBBQUHMAGGHmh0dHA6Ly9vY3NwLnF1b3ZhZG1zZ2xvYmFsLmNv bTA2BggrBgEFBQcwAoYgaHR0cDovL3RydXN0LnF1b3ZhZG1zZ2xvYmFsLmNvbS9x dnJjYTIuY3J0MA4GA1UdDwEB/wQEAwIBBjAfBgNVHSMEGDAWgBQahGK8SEwzJQTU 7tD2A8QZRtGUazA5BgNVHR8EMjAwMC6gLKAqhihodHRwOi8vY3JsLnF1b3ZhZG1z Z2xvYmFsLmNvbS9xdnJjYTIuY3JsMB0GA1UdDgQWBBSYarYtLr+nqp/299YJr9WL V/mKtzANBgkqhkiG9w0BAQsFAA0CAgEA1raik8EDDUkpAnIOaj09/r4dpj/Zry76 6SH1oYPo7eTGzpDanPMeGMuSmwdjUkFUPALuWwkaDERfz9xdyFL3N8CRg9mQhdtT 3aWQUv/iyXULXT87EgL3b8zzf8fhTS7r654m9WM2W7pFqfimx9qA1Fe9XcV1ZrUu 9hph+/MfWMrUju+VPL5U7hZvUpg66mS3BaN15rsXv2+Vw6kQsQC/82iJLHvtYVL/ LwbNio18CsinDeyRE0J9wlYDqzcg5rhD0rtX4JEmBzq8yBRvHIB/023o/vI05oxh 83Hic/2Xgwksf1DKS3/z5nTzhsUIpCpwkN6nHp6gmA8JBXoU1KQz4eYHJCq/ZyC+ BuY2vHpNx6101J5dmy7ps7J7d6mZXzguP3DQN84hjtfwJPqdf+/9RgLriXeFTqwe snxbk2FsPhwxhiNOH98GSZVvG02v10uHLVaf9B+puYpoUiEggm1WG5mWW1PxHstu Ew9jBMcJ6wjQc8He9rSUmrhBr0HyhckdC99RgEvpcZpV2XL4nPPrTI2ki/c9xQb9 kmhVGonSXy5aP+hDC+Ht+bxmc4wN5x+vB02hak8Hh8jIUStRxOsRfJozUOR9ysyP EZAHFZ3Zivg2BaD4t0IS08/T2FDjG7PNUv0tgPA0Kw2t94B+1evrSUhqJDU0Wf9c 9vkaKoPvX4w=

----END CERTIFICATE-----

# 相关信息

• <u>思科技术支持和下载</u>

### 关于此翻译

思科采用人工翻译与机器翻译相结合的方式将此文档翻译成不同语言,希望全球的用户都能通过各 自的语言得到支持性的内容。

请注意:即使是最好的机器翻译,其准确度也不及专业翻译人员的水平。

Cisco Systems, Inc. 对于翻译的准确性不承担任何责任,并建议您总是参考英文原始文档(已提供 链接)。